# **MySourcing** First login

**GUIDE FOR KEMIRA SUPPLIERS** 

THIS GUIDE PROVIDES STEP-BY-STEP INSTRUCTIONS FOR YOUR FIRST LOGIN TO MYSOURCING

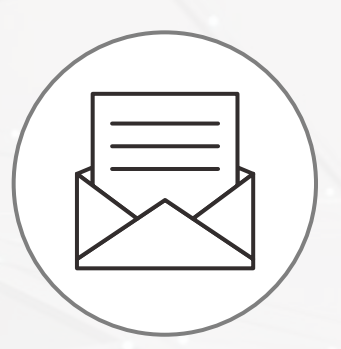

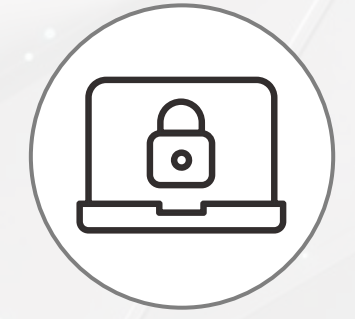

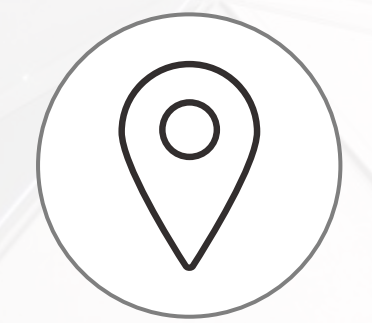

Invitation to join Creating your password Logging into the portal Accepting system Terms of Use & Privacy Policy

2

3 Navigating the main page

### **Setting the password**

To start using the application, you need to first create your password on this page: Set password. You can then access the portal via following link: Login.

- 1 Once your Kemira contact person grants you access to MySourcing, you will receive an automated email containing:
  - Your user ID (which is your email address)
  - A link to MySourcing where you can set your account password
- **2** To set the password:

Kemira

- Click 'Set password'.
- Choose a password that meets the requirements listed on the web page. Confirm your password by clicking 'Save'.
- Once your password is confirmed, you can use the login link provided in the email to access MySourcing.

#### Password management

- ✓ Passwords should match.
- × Password must contain at least 1 capital character(s)
- × Password must contain at least 1 small character(s)
- × Password must contain at least 1 digit(s)
- × Password must contain at least 1 non-alphanumeric character(s)

2

- × Password must contain at least 8 characters
- ? Minimal password age : 1 day(s)
- ? Password must be different from the older one
- ? Password can not be used by another user

#### New password

Confirm password

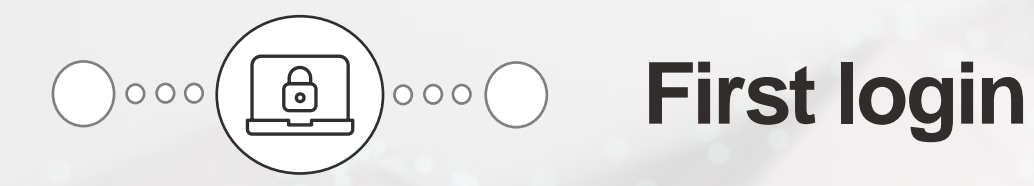

When logging into MySourcing for the first time, you will be prompted to accept General Terms of Use of the system and Privacy terms.

To proceed with the registration process:

 $ightarrow rac{\mbox{Tick "I accept terms and }}{\mbox{conditions"}}$ 

 $\rightarrow$  Click "Acknowledge"

| emira | a |     | Compa | ny Inform | ation                                                      | Sourcing                                                                                                    | Performance                                                                                                    |
|-------|---|-----|-------|-----------|------------------------------------------------------------|----------------------------------------------------------------------------------------------------|----------------------------------------------------------------------------------------------------|
| Ð     | ☆ |     | Gene  | ral Terr  | Imited<br>access<br>In the<br>-Diffic<br>-Failur<br>In add | Use<br>d to loss of pr<br>s or to use the<br>same way, Ki<br>culties in the of<br>res or dysfund<br>lition, Kemira | Q Search<br>offt, loss of data, loss of immaterial goods which may be due to the access, the use or the impossibility to<br>Application by the User, and more generally, due to any event linked with the Application.<br>mira will have no liability in the following cases:<br>peration or interruption of the Application,<br>tions of the Internet network in the dissemination of the data, messages or documents.<br>will not be liable in any cases of "force majeure" as defined by applicable laws.<br>less the right of Kemira to choose and/or to modify at its convenience the infrastructure and/or the country                                                                                                    |
|       |   | кег | nira  | 3         |                                                            | Company Inf                                                                                                    | ormation Sourcing Performance                                                                                                    |
|       |   | <   | 5     | ☆         |                                                            | Privacy                                                                                                    | Q, S                                                                                                    |
|       |   |     |       |           |                                                            |                                                                                                    | address, login data and data collected through certain on-line identifiers. The information collected in this application are<br>registered by Kemira Oyi for the purposes of enabling digitalized collaboration between Kemira group companies and their actual<br>and potential suppliers.<br>If you are an employee of a Kemira group company, Kemira processes your personal data in accordance with the privacy notice for<br>Kemira employees available on Kemira's intranet.<br>If you are not an employee of a Kemira group company but a potential or actual supplier to Kemira, or an employee of such<br>contractor, Kemira processes your personal data in accordance with Kemira's public privacy notice available on Kemira's website:<br>Privacy notice - Kemira. |
|       |   |     |       |           |                                                            |                                                                                                    | I accept the terms and conditions       Acknowledge       Print                                                                                                    |

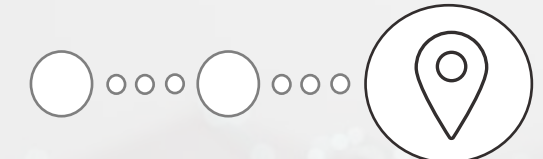

## Navigating the main page

| Kemira Company Information Sourcing Perform                                                                                                    | mance                                                                                                    | 🛕 🛕 Supplier View Presen S. 🗸 😚                                                                                                    |
|----------------------------------------------------------------------------------------------------|----------------------------------------------------------------------------------------------------|----------------------------------------------------------------------------------------------------|
| < 🔊 🕁 Supplier Portal                                                                                                    |                                                                                                    | Q Search                                                                                                    |
| Welcome to the Kemira Supplier Portal<br>As an active supplier you will be able to share your data with Kemira through<br>in a secure manner:<br>• Keep your company information up to date, e.g. update your address, b<br>and add or update documents. (e.g. proof of banking details)<br>• Update your company contacts, invite your colleagues to the platform<br>• Participate in commercial bidding events                                                                                                    | this platform<br>ank details Process $\Rightarrow$ Object Action $\Rightarrow$ Due date $\Rightarrow$<br>Supplier<br>Onboarding Supplier view<br>presentation Data Completion by<br>Supplier                                     | Image: Constraint of the second second s |
| <ul> <li>Participate in commercial browing events</li> <li>Respond to information requests (RFI, Safety questionnaire) ini</li> <li>Share collaboration plans and your level of satisfaction</li> <li>You can find more information in the Quick Guides section.</li> <li>In case of technical issues please contact the Help Desk:</li> <li>E-mail: support-kemira@ivalua.com</li> <li>EMEA Number: +33 175 25 40 98</li> <li>AMERICAS Number: +1 703 344 71 40</li> <li>APAC Number: +6 567 036 97</li> <li>3</li> </ul> | <ul> <li>Your user profile Review and update your preferences and password.</li> <li>Assigned tasks View the list of tasks assigned to your account.</li> <li>User manuals Access support manuals for assistance.</li> </ul>     |                                                                                                    |
| Quick Reference Guides       4         • Help Desk Info 6/29/2022       9         • New Supplier Registration 3/8/2022       5         • Update Company Information 2/16/2022       5         • New Company Contacts 2/16/2022       5         • User Settings 2/16/2022       9                                                                                                    | <ul> <li>Company profile Click "Company Profile" to review and update your company information ensuring it is current and accurate.</li> <li>RFP in progress Click "RFP in Progress" if you have an RFP to respond to</li> </ul> |                                                                                                    |

кеміга

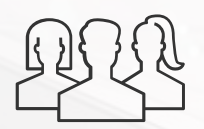

Thank you for joining MySourcing! We look forward to collaborating with you.

For additional user manuals, please refer to the MySourcing main page. If you encounter any issues or need assistance, our Help Desk is here to support you. Contact information is also available on the MySourcing main page.